# ARCA | AGENCIA DE RECAUDACIÓN

Servicios con clave fiscal Mis Aplicaciones Web F. 146 - Impuesto sobre el Gas Oil, Gas Licuado y Biodiesel Manual del Usuario Versión 1.0.0

| ARCA-Mis Aplicaciones Web - F. 146 | Versión: | 1.0.0      |
|------------------------------------|----------|------------|
| Documento: Manual del Usuario      | Fecha:   | 25/02/2016 |

## Índice

| 1.Introd | lucción                                                                   | 3 |
|----------|---------------------------------------------------------------------------|---|
| 1.1.     | Propósito del Documento                                                   | 3 |
| 1.2.     | Alcance del Documento                                                     | 3 |
| 1.3.     | Definiciones, siglas y abreviaturas                                       | 3 |
| 1.4.     | Referencias                                                               | 3 |
| 2.Nove   | lades                                                                     | 4 |
| 3.F. 146 | – Impuesto sobre El Gas Oil, Gas Licuado y Biodiesel                      | 5 |
| 3.1.     | Visualización F. 146 - Impuesto sobre el Gas Oil, Gas Licuado y Biodiesel | 8 |

### 1. Introducción

### 1.1. Propósito del Documento

El objetivo del presente documento es proveer a los Usuarios de los **Formularios** del **Sistema Mis Aplicaciones Web**, una herramienta descriptiva de la funcionalidad y operatoria específica del **Formulario** correspondiente al Asunto, con el objeto de facilitar la interacción con el mismo.

Este documento podrá ser modificado por ARCA, ante eventuales cambios en los futuros desarrollos, para beneficio de los destinatarios del mismo.

### *1.2.* Alcance del Documento

El presente documento comprende la descripción del proceso operativo del **Formulario** en cuestión.

El resto de descripciones acerca de la funcionalidad y operatoria sobre las generalidades del Sistema Mis Aplicaciones Web, deberán ser consultadas en el Manual de Mis Aplicaciones Web.

### 1.3. Definiciones, siglas y abreviaturas

| Denominación I | Descripción                                                                                  |
|----------------|----------------------------------------------------------------------------------------------|
| Usuario        | Contribuyentes / Responsables ante ARCA, debidamente habilitados para operar con el Sistema. |

### 1.4. Referencias

|   | Documento / Fuente                                          |
|---|-------------------------------------------------------------|
| I | Manual de Mis Aplicaciones Web: CF_MU_MAW_Generalidades.doc |

| ARCA-Mis Aplicaciones Web - F. 146 | Versión: | 1.0.0      |
|------------------------------------|----------|------------|
| Documento: Manual del Usuario      | Fecha:   | 25/02/2016 |

#### 2. **Novedades**

La presente versión del documento incorpora las siguientes novedades:

- Desglose del Manual de Mis Aplicaciones Web en:
  Manual descriptivo de Generalidades de la Aplicación e Ingreso al Sistema
  Manual descriptivo de cada Formulario

| ARCA-Mis Aplicaciones Web - F. 146 | Versión: | 1.0.0      |
|------------------------------------|----------|------------|
| Documento: Manual del Usuario      | Fecha:   | 25/02/2016 |

### 3. F. 146 – Impuesto sobre El Gas Oil, Gas Licuado y Biodiesel

Para ingresar a la ventana **"F. 146 – Impuesto sobre El Gas Oil, Gas Licuado y Biodiesel"** una vez seleccionados los parámetros Contribuyente (CUIT), Organismo (ARCA) y Formulario (F. 146), el **Usuario** debe cliquear el botón "Aceptar" desde la ventana "Nuevo".

|                             |                                                 | LICACIONES<br>B       | io<br>25300 Perez M.<br>10N<br>50171 - Sucesion de Prue <del>b</del> | IA UNO                                                              |                    |                      | 2015.12.2:102 🔀 |
|-----------------------------|-------------------------------------------------|-----------------------|----------------------------------------------------------------------|---------------------------------------------------------------------|--------------------|----------------------|-----------------|
| 🛞 F. 1                      | 46 Impuesto sobre e                             | l Gas Oil, Gas Licuad | lo y Biodiesel                                                       |                                                                     |                    | GRABAR               | PRESENTAR       |
| Datos Info                  | rmativos                                        |                       |                                                                      |                                                                     |                    |                      |                 |
| Período Fis                 | scal(AAAAMM)                                    | *                     |                                                                      | Secuencia                                                           |                    | •                    |                 |
| Detalle de                  | Transferencias                                  |                       |                                                                      |                                                                     |                    |                      |                 |
| DESCRIPCIÓN                 | A TÍTULO GRATUITO *                             | A TÍTULO ONEROSO *    | CONSUMO PROPIO *                                                     | DIF. DE INVENTARIO *                                                | SUBTOTAL *         | SUM. DE BASES IMPO.* | IMPUESTO DET. * |
| Gas Oil                     | 0.00                                            | 0.00                  | 0.00                                                                 | 0.00                                                                | 0.00               | 0.00                 | 0.00            |
| Gas licuado                 | 0.00                                            | 0.00                  | 0.00                                                                 | 0.00                                                                | 0.00               | 0.00                 | 0.00            |
| Biodiesel                   | 0.00                                            | 0.00                  | 0.00                                                                 | 0.00                                                                | 0.00               | 0.00                 | 0.00            |
|                             |                                                 |                       |                                                                      |                                                                     |                    |                      |                 |
| Determina                   | ición del Saldo                                 |                       |                                                                      |                                                                     |                    |                      |                 |
| Impuesto D                  | Determinado Total                               | 0.00                  |                                                                      | Pago a cuenta por import                                            | aciones            |                      |                 |
| Artículo 8*                 | 2ª párrafo de la ley                            |                       |                                                                      | Nota de crédito por devol<br>litros y de impuesto                   | uciones de         |                      |                 |
| Saldo de in<br>previo al ci | npuesto a favor de AFIP,<br>álculo de anticipos | 0.00                  |                                                                      | Saldo de impuesto a favo<br>contribuyente, previo al o<br>anticipos | r del<br>álculo de | 0.00                 |                 |

En esta ventana, el Usuario encontrará los siguientes datos:

### Datos de la Ventana

### **Datos Informativos**

- Período Fiscal (AAAAMM): este campo es de ingreso obligatorio. El usuario debe ingresar un período respetando el formato que se muestra en el nombre del campo sin barras ni guiones.
- Secuencia: este campo se genera automáticamente.

### Detalle de Transferencias

- Descripción: indica el nombre del combustible por defecto.
- □ A Título Gratuito: este campo se expresa en la unidad de medida del combustible que se declara y es de ingreso obligatorio.
- □ A Título Oneroso: este campo se expresa en la unidad de medida del combustible que se declara y es de ingreso obligatorio.
- □ **Consumo Propio:** este campo se expresa en la unidad de medida del combustible que se declara y es de ingreso obligatorio.
- Diferencia de Inventario: este campo se expresa en la unidad de medida del combustible que se declara y es de ingreso obligatorio.
- □ **Subtotal:** este campo lo completa el sistema. Es la sumatoria de los cuatro campos anteriores.
- □ **Suma de Bases Imponibles:** este campo es editable y de ingreso obligatorio. El mismo se expresa en pesos y no tiene relación con el campo anterior.

Archivo: CF\_MU\_MAW\_F146.doc

| ARCA-Mis Aplicaciones Web - F. 146 | Versión: | 1.0.0      |
|------------------------------------|----------|------------|
| Documento: Manual del Usuario      | Fecha:   | 25/02/2016 |

□ **Impuesto Determinado:** este campo lo completa el sistema.

### Determinación del Saldo

- □ Impuesto Determinado Total: Este campo lo completa el sistema.
- Pago a cuenta por importaciones: El importe debe ser igual o menor al Impuesto determinado
- Artículo 8° 2° párrafo de la ley: Campo editable de ingreso de importe
- Nota de Crédito por devoluciones de litros y de impuesto: Campo editable de ingreso de importe
- □ Saldo de impuesto a favor de ARCA, previo al cálculo de anticipos: Este campo lo completa el sistema.
- □ Saldo de impuesto a favor del contribuyente, previo al cálculo de anticipos: Este campo lo completa el sistema.

En caso de haber terminado el ingreso de toda la información necesaria el **Usuario** debe presionar el botón **"Presentar"** para que el **Sistema** genere el F. 146 respectivo y el Acuse de Recibo correspondiente, como comprobante de la acción que realiza.

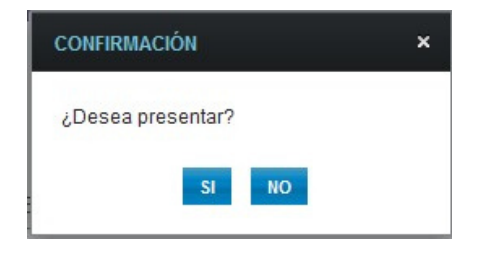

Al seleccionar el botón "SI" el Sistema emite el siguiente mensaje

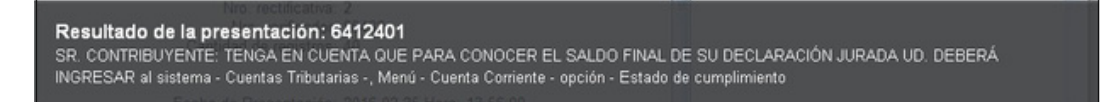

Luego el Sistema emite el "Acuse de Recibo" de la presentación realizada:

| ARCA-Mis Aplicaciones Web - F. 146 | Versión: | 1.0.0      |
|------------------------------------|----------|------------|
| Documento: Manual del Usuario      | Fecha:   | 25/02/2016 |

| ACUSE DE RECIBO DE PRESENTACIÓN: 6412                                                            | 2399                                                                                                  | ×                                |
|--------------------------------------------------------------------------------------------------|----------------------------------------------------------------------------------------------------|----------------------------------|
| $\odot$                                                                                          | Ac                                                                                                    | use de presentación Nro: 6412399 |
|                                                                                                  |                                                                                                    | 🚐 🔼                              |
|                                                                                                  |                                                                                                    |                                  |
| Presentación de<br>Acuse de r                                                                    | e DJ por Internet<br>ecibo de DJ                                                                      |                                  |
| Ormaniana Basaudadari                                                                            | AEID                                                                                                  | -                                |
| Organismo Recaudador:<br>Formulario:<br>CUIT:                                                    | 146 v100 - IMPUESTO SOBRE EL GAS OIL<br>GAS LICUADO Y BIODIESEL<br>20-11745017-1                      | e                                |
| Impuesto:<br>Concepto:<br>Subconcepto:<br>Período:                                               | 398 - IMPUESTO S/GAS OIL<br>19 - OBLIGACION MENSUAL/ANUAL<br>19 - OBLIGACION MENSUAL/ANUAL<br>2015-11 |                                  |
| Nro. verificador:<br>Cantidad de registros:                                                      | 99486<br>40                                                                                           |                                  |
| Fecha de Presentación:<br>Nro. de Transacción:<br>Código de Control:<br>Usuario autenticado por: | 2016-02-25 Hora: 13:28:20<br>6412399<br>MZ7Xyb<br>AFIP (ClaveFiscal)                                  |                                  |
| Presentada por el Usuario:                                                                       | 20062425300                                                                                           |                                  |
| [099486F0146.93205009095                                                                         | 2366772a58dff84ad43a0.b64]                                                                            |                                  |
| Verificador de integ<br>[932050090952386                                                         | ridad (algorîtmo MD5)<br>772a58dff84ad43a0]                                                           |                                  |
| Conserve este Acuse de Recibo co                                                                 | omo comprobante de presentación                                                                       |                                  |
| Datos sujetos                                                                                    | a verificación                                                                                        |                                  |
|                                                                                                  |                                                                                                    |                                  |
|                                                                                                  |                                                                                                    |                                  |
|                                                                                                  |                                                                                                    |                                  |
|                                                                                                  |                                                                                                    |                                  |
|                                                                                                  |                                                                                                    |                                  |
|                                                                                                  |                                                                                                    |                                  |
|                                                                                                  |                                                                                                    |                                  |

Para el resto de las veces que el **Usuario** desee consultar dicho comprobante deberá acceder a la Ventana "Búsqueda" – "Listado de Formularios", a través del icono correspondiente. Desde allí también podrá imprimir el acuse respectivo.

| ARCA-Mis Aplicaciones Web - F. 146 | Versión: | 1.0.0      |
|------------------------------------|----------|------------|
| Documento: Manual del Usuario      | Fecha:   | 25/02/2016 |

### 3.1. Visualización F. 146 - Impuesto sobre el Gas Oil, Gas Licuado y Biodiesel

El Usuario puede visualizar el **"F. 146 - Impuesto sobre el Gasoil, Gas Licuado y Biodiesel"** presentado, a través de la opción "Buscar" del menú, botón "PDF".

|                                                   |                                                                                       |                                                                                       |                                                                                             |                                                              | CUIT                                                           | SECUE                                             | ICIA ESTABLECIMIENT                                 |
|---------------------------------------------------|---------------------------------------------------------------------------------------|---------------------------------------------------------------------------------------|---------------------------------------------------------------------------------------------|--------------------------------------------------------------|----------------------------------------------------------------|---------------------------------------------------|-----------------------------------------------------|
|                                                   |                                                                                       | CERNS.                                                                                |                                                                                             |                                                              | 20-11745072-1                                                  | Ongin                                             | al 0                                                |
|                                                   | F. 146                                                                                |                                                                                       |                                                                                             |                                                              | APELLI                                                         | DO Y NOMBRE                                       | O DENOMINACIÓN                                      |
| IMPUES                                            | TO SOBRE EL GAS OIL, GAS                                                              | LICUADO Y BIODIESEL                                                                   |                                                                                             |                                                              | S                                                              | UCESION DE P                                      | RUEBA UNO                                           |
| PERÍODO FISCAL                                    |                                                                                       | 201511                                                                                | ]                                                                                           |                                                              |                                                                |                                                   |                                                     |
| RUBRO I - TRANSFERENCIA                           | S DE GAS OIL                                                                          |                                                                                       |                                                                                             |                                                              |                                                                |                                                   |                                                     |
| TRANSFER                                          | RENCIAS                                                                               | CONSUMO PROPIO                                                                        | DIFERENCIA DE                                                                               | SUBTOTAL                                                     | SUMAT                                                          | TORIA DE                                          | INPLIESTO DETERMINAD                                |
| TITULO GRATUITO                                   | TÍTULO ONEROSO                                                                        | CONSCINSTRUCTIO                                                                       | INVENTARIO                                                                                  | JOUTOIAL                                                     | BASES I                                                        | PONIBLES                                          | INFOCOTO DE TETOMINOS                               |
| \$ 1200.00                                        | \$ 120.00                                                                             | \$ 150.00                                                                             | \$ 10.00                                                                                    | \$ 14                                                        | 80.00                                                          | \$ 120.00                                         | \$ 26.4                                             |
| RUBRO II - TRANSFERENCIA                          | S DE GAS LICUADO DE PETR                                                              | OLEO USO AUTOMOTOR PA                                                                 | RA FLOTAS CAUTIVAS                                                                          |                                                              |                                                                |                                                   |                                                     |
| TRANSFER                                          | RENCIAS                                                                               | CONSUMO PROPIO                                                                        | DIFERENCIA DE                                                                               | SUBTOTAL                                                     | SUMAT                                                          | TORIA DE                                          | IMPUESTO DETERMINAD                                 |
| TITULO GRATUITO                                   | TITULO ONEROSO                                                                        |                                                                                       | INVENTARIO                                                                                  |                                                              | BASES                                                          | WPONIBLES                                         |                                                     |
| \$ 0.00                                           | \$ 0.00                                                                               | \$ 0.00                                                                               | \$ 0.00                                                                                     |                                                              | \$ 0.00                                                        | \$ 0.00                                           | \$0.0                                               |
| RUBRO III - TRANSFERENCI                          | AS DE BIODIESEL                                                                       |                                                                                       |                                                                                             |                                                              |                                                                |                                                   |                                                     |
| TRANSFER                                          | TITULO ONEROSO                                                                        | CONSUMO PROPIO                                                                        | DIFERENCIA DE<br>INVENTARIO                                                                 | SUBTOTAL                                                     | SUMAT<br>BASES II                                              | TORIA DE<br>MPONIBLES                             | IMPUESTO DETERMINAD                                 |
| \$ 0.00                                           | \$ 0.00                                                                               | \$ 0.00                                                                               | \$ 0.00                                                                                     |                                                              | \$ 0.00                                                        | \$ 0.00                                           | \$ 0.0                                              |
| RUBRO IV - DETERMINACIÓN                          | DEL SALDO                                                                             |                                                                                       |                                                                                             |                                                              |                                                                |                                                   |                                                     |
|                                                   |                                                                                       |                                                                                       | A favor del Contribuyente                                                                   |                                                              |                                                                | A favor de A                                      | FIP                                                 |
| Impuesto Determinado Total                        |                                                                                       |                                                                                       |                                                                                             |                                                              |                                                                |                                                   | \$ 26.4                                             |
| Pago a cuenta por importacione                    | 15                                                                                    |                                                                                       |                                                                                             | \$ 1255.00                                                   |                                                                |                                                   | 200                                                 |
| Artículo 8º 2º párrafo de la ley                  |                                                                                       |                                                                                       |                                                                                             | \$ 154.00                                                    |                                                                |                                                   |                                                     |
| Nota de Crédito por devolucion                    | es de litros y de impuesto                                                            |                                                                                       |                                                                                             | \$ 0.00                                                      |                                                                |                                                   |                                                     |
| Saldo de Impuesto, previo al                      | cálculo de anticipos                                                                  |                                                                                       |                                                                                             | \$ 1382.60                                                   |                                                                |                                                   | \$ 0.0                                              |
| Declaro que<br>el servicio de<br>contener, siendo | los datos a transmitir son<br>nominado "Mis Aplicacion<br>fiel expresión de la verdad | correctos y completos y q<br>les Web" aprobado por la J<br>l conforme lo dispuesto po | ue he confeccionado el forr<br>Administración Federal de I<br>or el artículo 28 del Decreto | mulario digital en<br>ingresos Públicos<br>1.397/79 texto su | carácter de Decl<br>s, sin omitir ni fal<br>stituído por el an | aración Jurad<br>sear dato algu<br>tículo 1 de su | la, utilizando<br>uno que deba<br>similar Nº 658/02 |
|                                                   |                                                                                       | 93205005                                                                              | 90952366772a58dff84ad4                                                                      | 3a0                                                          |                                                                |                                                   |                                                     |